# Configure Dynamic Routing Information Protocol (RIP) on an RV132W and RV134W Router

## Objective

Routing Information Protocol (RIP) is an Interior Gateway Protocol (IGP) that is commonly used in internal networks. It prevents routing loops by limiting the number of hops allowed on a path from source to destination. RIP allows a hop count of 15, before considering the destination unreachable. By default, RIP sends updates every 30 seconds. Being one of the oldest routing protocols, RIP is typically used in networks that use legacy devices.

This article aims to show you how to configure RIP on an RV132W or RV134W Router.

#### **Applicable Devices**

- RV132W
- RV134W

#### **Software Version**

- 1.0.0.17 RV132W
- 1.0.0.21 RV134W

### **Configure RIP**

Step 1. Log in to the web-based utility and click **Networking > Routing > RIP**.

| Getting Started       |
|-----------------------|
| Run Setup Wizard      |
| Status and Statistics |
| * Networking          |
| ▶ WAN                 |
| ▶ LAN                 |
|                       |
| Basic Routing         |
| RIP                   |
| Routing Table         |
| Dynamic DNS           |
| IP Mode               |
| ▶ IPv6                |
| Wireless              |
| Firewall              |
| ▶ VPN                 |
| ▶ QoS                 |
| Administration        |

Step 2. In the RIP Basic Settings area, click **On** for RIP Status.

| Dynamic RIP |                         |                      |                |                                                                                                    |  |  |
|-------------|-------------------------|----------------------|----------------|----------------------------------------------------------------------------------------------------|--|--|
| RIP Basic S | ettings                 |                      |                |                                                                                                    |  |  |
| RIP Status: | RIP Status: On Off      |                      |                |                                                                                                    |  |  |
| RIP Version | RIPv1 RIPv2 Default (re | eceive RIPv1/v2, sen | d RIPv1)       |                                                                                                    |  |  |
|             |                         |                      |                |                                                                                                    |  |  |
| RIP Membe   | rs                      |                      |                |                                                                                                    |  |  |
| Index       | Interface               | Enable RIP           | Authentication | Passive Interface                                                                                                    |  |  |
| 1           | VLAN1                   |                      | Edit None      | <ul> <li>Image: A start of the start of the start of</li></ul> |  |  |
| 2           | VLAN10                  |                      | Edit None      |                                                                                                    |  |  |
| 3           | VLAN20                  |                      | Edit None      | ۲                                                                                                    |  |  |
| 4           | VLAN30                  |                      | Edit None      | ۲                                                                                                    |  |  |
| 5           | DSL_ATM_WAN_0_33_R      |                      | Edit None      | st.                                                                                                    |  |  |
| 6           | ETH_WAN_R               |                      | Edit None      | se a constante de la constante de la constante      |  |  |
| Save Cancel |                         |                      |                |                                                                                                    |  |  |

Step 3. Choose the RIP Version by choosing the appropriate radio button.

The options are:

- RIPv1 a classful routing protocol that does not support Variable Length Subnet Masking (VLSM). RIPv1 uses a broadcast address to send advertisements.
- RIPv2 a classless routing protocol that supports VLSM. RIPv2 uses 224.0.0.9 for periodic multicasts.
- Default (receive RIPv1/v2, send RIPv1) receives RIPv1 and v2 updates but sends out

RIPv1 updates only.

**Note:** In this example, RIP Version is left at its Default (receive RIPv1/v2, send RIPv1) setting.

| Dynamic RIP  |                                                                 |            |                |                                                                                                    |  |  |
|--------------|-----------------------------------------------------------------|------------|----------------|----------------------------------------------------------------------------------------------------|--|--|
| RIP Basic Se | RIP Basic Settings                                              |            |                |                                                                                                    |  |  |
| RIP Status:  | ● On ○ Off                                                      |            |                |                                                                                                    |  |  |
| RIP Version: | RIP Version: RIPv1 RIPv2 Default (receive RIPv1/v2, send RIPv1) |            |                |                                                                                                    |  |  |
| RIP Member   | s                                                               |            |                |                                                                                                    |  |  |
| Index        | Interface                                                       | Enable RIP | Authentication | Passive Interface                                                                                                    |  |  |
| 1            | VLAN1                                                           | V          | Edit None      | <ul> <li>Image: A start of the start of the start of</li></ul> |  |  |
| 2            | VLAN10                                                          |            | Edit None      |                                                                                                    |  |  |
| 3            | VLAN20                                                          |            | Edit None      |                                                                                                    |  |  |
| 4            | VLAN30                                                          |            | Edit None      |                                                                                                    |  |  |
| 5            | DSL_ATM_WAN_0_33_R                                              |            | Edit None      | ✓                                                                                                    |  |  |
| 6            | ETH_WAN_R                                                       |            | Edit None      | ×.                                                                                                    |  |  |
| Save Cancel  |                                                                 |            |                |                                                                                                    |  |  |

Step 4. (Optional) In the RIP Members area, check the check box under Enable RIP on any of the available interfaces.

Note: In this example, RIP is enabled only on VLAN1.

| Dynamic RIP  |                                                                     |            |                |                                                                                                    |  |  |
|--------------|---------------------------------------------------------------------|------------|----------------|----------------------------------------------------------------------------------------------------|--|--|
| RIP Basic Se | RIP Basic Settings                                                  |            |                |                                                                                                    |  |  |
| RIP Status:  | RIP Status:      On Off                                             |            |                |                                                                                                    |  |  |
| RIP Version: | RIP Version:   RIPv1  RIPv2  Default (receive RIPv1/v2, send RIPv1) |            |                |                                                                                                    |  |  |
| RIP Members  | 3                                                                   |            |                |                                                                                                    |  |  |
| Index        | Interface                                                           | Enable RIP | Authentication | Passive Interface                                                                                                    |  |  |
| 1            | VLAN1                                                               |            | Edit None      | <ul> <li>Image: A start of the start of the start of</li></ul> |  |  |
| 2            | VLAN10                                                              |            | Edit None      |                                                                                                    |  |  |
| 3            | VLAN20                                                              |            | Edit None      |                                                                                                    |  |  |
| 4            | VLAN30                                                              |            | Edit None      |                                                                                                    |  |  |
| 5            | DSL_ATM_WAN_0_33_R                                                  |            | Edit None      | A.                                                                                                    |  |  |
| 6            | ETH_WAN_R                                                           |            | Edit None      | ×                                                                                                    |  |  |
| Save Cancel  |                                                                     |            |                |                                                                                                    |  |  |

Step 5. (Optional) Under Authentication, click **Edit** to implement RIP authentication settings for an interface.

| Dynamic RIP        |                                                                     |            |                |                                                                                                    |  |  |
|--------------------|---------------------------------------------------------------------|------------|----------------|----------------------------------------------------------------------------------------------------|--|--|
| RIP Basic Se       | ttings                                                              |            |                |                                                                                                    |  |  |
| RIP Status:        | 🖲 On 💿 Off                                                          |            |                |                                                                                                    |  |  |
| RIP Version:       | RIP Version:   RIPv1  RIPv2  Default (receive RIPv1/v2, send RIPv1) |            |                |                                                                                                    |  |  |
| <b>RIP Members</b> | 1                                                                   |            |                |                                                                                                    |  |  |
| Index              | Interface                                                           | Enable RIP | Authentication | Passive Interface                                                                                                    |  |  |
| 1                  | VLAN1                                                               |            | Edit Jone      | <ul> <li>Image: A set of the set of the</li></ul> |  |  |
| 2                  | VLAN10                                                              |            | Edit None      |                                                                                                    |  |  |
| 3                  | VLAN20                                                              |            | Edit None      |                                                                                                    |  |  |
| 4                  | VLAN30                                                              |            | Edit None      | •                                                                                                    |  |  |
| 5                  | DSL_ATM_WAN_0_33_R                                                  |            | Edit None      | al                                                                                                    |  |  |
| 6                  | ETH_WAN_R                                                           |            | Edit None      | ×.                                                                                                    |  |  |
| Save Cancel        |                                                                     |            |                |                                                                                                    |  |  |

Step 6. Choose the Authentication type by clicking the corresponding radio button and then enter the password.

The options are:

- None Choose this option to disable authentication.
- Simple Password Authentication choose this option to implement simple password authentication. You need to enter the password in the password field. A password of 1 to 16 characters can be used with this setting.
- MD5 Authentication choose this option to use the MD5 authentication method.
- MD5 Key ID Enter a value from 1 to 255. The default value is 1.
- MD5 Auth Key Enter the MD5 authentication key. This can be 1 to 64 characters in length.

Note: In this example, Simple Password Authentication is chosen.

| RIP Au  | thentication Settings                                                 |                        |                             |
|---------|-----------------------------------------------------------------------|------------------------|-----------------------------|
| Authent | ication: Onone<br>Imple Password Authentication<br>MD5 Authentication | n Cisco123\$ (I        | Length: 1 to 16 characters) |
|         | MD5 Key ID                                                            | (Range: 1 - 255, Defau | lt: 1)                      |
|         | MD5 Auth Key                                                          | (Length: 1 to 64 char  | racters)                    |
| Save    | Cancel                                                                |                        |                             |

Step 7. Click Save.

|   | RIP Authentication Settings |                                                                                                    |  |  |  |  |
|---|-----------------------------|----------------------------------------------------------------------------------------------------|--|--|--|--|
|   | Authentication:             | <ul> <li>None</li> <li>Simple Password Authentication Cisco123\$ (Length: 1 to 16 characters)</li> <li>MD5 Authentication</li> <li>MD5 Key ID (Range: 1 - 255, Default: 1)</li> <li>MD5 Auth Key (Length: 1 to 64 characters)</li> </ul> |  |  |  |  |
| ( | Save                        | Cancel                                                                                                    |  |  |  |  |

Step 8. (Optional) Under Passive Interface, check the check box that corresponds to the appropriate interface. This stops incoming and outgoing updates.

| Dynamic RIP  |                                                                     |            |                |                   |  |  |
|--------------|---------------------------------------------------------------------|------------|----------------|-------------------|--|--|
| RIP Basic Se | RIP Basic Settings                                                  |            |                |                   |  |  |
| RIP Status:  | 🖲 On 🕓 Off                                                          |            |                |                   |  |  |
| RIP Version: | RIP Version:   RIPv1  RIPv2  Default (receive RIPv1/v2, send RIPv1) |            |                |                   |  |  |
| RIP Members  | 3                                                                   |            |                |                   |  |  |
| Index        | Interface                                                           | Enable RIP | Authentication | Passive Interface |  |  |
| 1            | VLAN1                                                               |            | Edit None      |                   |  |  |
| 2            | VLAN10                                                              |            | Edit None      | <u> </u>          |  |  |
| 3            | VLAN20                                                              |            | Edit None      |                   |  |  |
| 4            | VLAN30                                                              |            | Edit None      |                   |  |  |
| 5            | DSL_ATM_WAN_0_33_R                                                  |            | Edit None      | st.               |  |  |
| 6            | ETH_WAN_R                                                           |            | Edit None      | ×.                |  |  |
| Save Cancel  |                                                                     |            |                |                   |  |  |

Step 9. Click Save.

| Dynamic RIP  |                                                                   |            |                |                                                                                                    |  |  |
|--------------|-------------------------------------------------------------------|------------|----------------|----------------------------------------------------------------------------------------------------|--|--|
| RIP Basic Se | RIP Basic Settings                                                |            |                |                                                                                                    |  |  |
| RIP Status:  | RIP Status:      On Off                                           |            |                |                                                                                                    |  |  |
| RIP Version: | RIP Version: O RIPv1 RIPv2 Default (receive RIPv1/v2, send RIPv1) |            |                |                                                                                                    |  |  |
| RIP Members  | S                                                                 |            |                |                                                                                                    |  |  |
| Index        | Interface                                                         | Enable RIP | Authentication | Passive Interface                                                                                                    |  |  |
| 1            | VLAN1                                                             |            | Edit None      | <ul> <li>Image: A set of the set of the</li></ul> |  |  |
| 2            | VLAN10                                                            |            | Edit None      |                                                                                                    |  |  |
| 3            | VLAN20                                                            |            | Edit None      | ۲                                                                                                    |  |  |
| 4            | VLAN30                                                            |            | Edit None      |                                                                                                    |  |  |
| 5            | DSL_ATM_WAN_0_33_R                                                |            | Edit None      | all a                                                                                                    |  |  |
| 6            | ETH_WAN_R                                                         |            | Edit None      | ×.                                                                                                    |  |  |
| Save Cancel  |                                                                   |            |                |                                                                                                    |  |  |

You should now have successfully configured RIP on your RV132W or RV134W Router.